## **Creating a Referral in Starfish**

1. Log into Starfish using the "Starfish" link in your Instructor tab in CampusNet.

| Personal Data Account Student Instructor Advisor FA Office                                       | <b>⊛</b> Contac | t Us 🛛 🗶 Logout |  |  |  |
|--------------------------------------------------------------------------------------------------|-----------------|-----------------|--|--|--|
| Grading Schedule Class Roster                                                                    |                 |                 |  |  |  |
|                                                                                                  | <u>Starfish</u> | ? Help          |  |  |  |
| Select a term and whether you wish to retrieve the list of your mid-term or final grade rosters. |                 |                 |  |  |  |
| Term: Spring 22 V                                                                                |                 |                 |  |  |  |

2. Click on the menu options button ≡ in the top-left corner of the screen. Select 'Students'. Click on the "My Students" tab at the top of the page.

| = :  | Starfish                                        |                    |             | Q Search for Students |                   |
|------|-------------------------------------------------|--------------------|-------------|-----------------------|-------------------|
|      | MY STUDENTS                                     | TRACKING           | ATTENDANCE  | PROGRESS SURVEYS (1)  |                   |
| F    | lag 📸 Referral 🏷 Kudos 崎 Success Plan 🔤 Mess ge |                    |             |                       |                   |
| Sear | ch<br>lent Name, Username, or ID                | Con<br>All My Stub | Term Active | A                     | dditional Filters |
|      | Name 🔺                                          | Email              | Phone       | Cell Phone            |                   |

- 3. You can search and select individual or multiple students at once to create a referral for. Find your students in 2 ways:
  - In the "Search" field, type the student's name or CSU ID number
  - Search for students by your "Connection" in this case, by individual course section

\*NOTE: The "term" field must be set to "Active" or the specific term you are searching for!

| ≡ Starfish |                                  |                                         |            | <b>Q</b> Search for Students | J |
|------------|----------------------------------|-----------------------------------------|------------|------------------------------|---|
|            | MY STUDENTS                      | TRACKING                                | ATTENDANCE | PROGRESS SURVEYS (1)         |   |
| ۳          | Flag Referral To Kudos Ta Basage |                                         |            |                              |   |
| Sea        | rch                              | Connection                              | Term       | Additional Filters           | 0 |
| Stu        | dent Name, Username, or ID       | Go All My Students                      | Active     | ✓ Edit Filters               | × |
|            |                                  | All My Students                         |            |                              |   |
|            | Name 🔺                           | Instructor                              | Phone      | Ce                           | Î |
|            |                                  | Media Criticism-501                     |            |                              |   |
|            |                                  | Media Criticism-501<br>COM.327.501.1030 |            |                              |   |
|            |                                  |                                         |            |                              |   |

4. Check the box next to the students' names you want to create a referral for. Then, select "+ Referral".

| Flag Referral To-Do           | udos 📩 Success Plan 🔤 Message 🕞 Note | 🔷 Download 🎝 Prospective Student |
|-------------------------------|--------------------------------------|----------------------------------|
| Search                        | Connection                           | Term                             |
| Student Name, Username, or ID | Go All My Students                   | Active                           |
| Name 🔺                        | Ema                                  | ail                              |
|                               |                                      |                                  |
|                               |                                      |                                  |

5. Choose the appropriate referral in the drop down menu, select a due date (the date the student should have the referral completed), then make any necessary comments. You can also provide a course context if the referral has that as an option. Then, select "Save".

| <br>×<br>Create Referra                                         | I for Multiple Students Never Mind Save                                                             |  |
|-----------------------------------------------------------------|----------------------------------------------------------------------------------------------------|--|
| Referral     Course Context     Comment                         | Select a Course                                                                                     |  |
| <ul> <li>Permissions: A tra</li> <li>Required fields</li> </ul> | cking item must be selected to determine the sharing permissions.           Never Mind         Save |  |